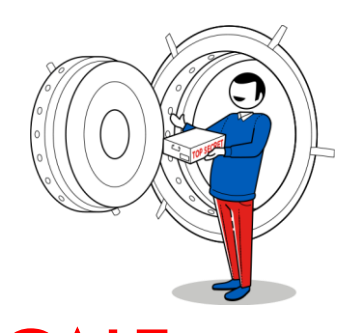

## COME INSERIRE L'IBAN NEL PROPRIO CASSETTO FISCALE

 Andare sul sito dell'Agenzia delle Entrate: CLICCA QUI ---> LINK

O SCANSIONA IL QRcode

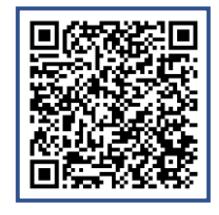

| ASVERSALI | Cassetto fiscale                                                                                                    |
|-----------|----------------------------------------------------------------------------------------------------|
|           |                                                                                                    |
| rca       | Il assetto fiscale e il servizio che consente la consultazione delle proprie informazioni riscali, come.                                                                                                    |
|           | tada anaga into     tada anaga into     tada del dicharazioni fiscali     dab dei nimborsi     dab dei nimborsi     dad dei nimborsi     dad dei nimborsi     dad dei nimborsi     dad dei nimborsi     dad dei nimborsi                                                                                                    |
|           | dati e informazioni relativi agli studi di settore e agli indicatori sintetici di affidabilità fiscale (Isa)     le informazioni sul proprio stato di isonizione al Vies.                                                                                                    |
|           | Come accedere al servizio                                                                                                    |
|           | Per accedere al Cassetto fiscale è necessario essere in possesso di una identità definita nell'ambito del Sistema pubblico di Identità Digitale (SPID, CIE o CNS) oppure delle oredenciali rilasciate<br>dall'agencia.                                                                                                    |
|           | II servizio e attivio tutto i giorni, ad eccezione di una tinestra quotoalana per la manutenzione dei sistema, dalle ore 5.00 alle ore 6.00.                                                                                                    |
|           | Titolari di partita Iva                                                                                                    |
|           | l titolari di partita iva possono, inoltre, generare un codice a barre bidimensionale (QR-Code) che contiene i dati relativi alla propria partita iva e l'indirizzo telematico eventualmente scelto per la<br>ricezione delle fatture elettroniche: un 'biglietto da visita' da stampare o da mostrare su smartphone, tablet o altro dispositivo.                                                                                                    |
|           | Come delegare un intermediario                                                                                                    |
|           | Il contribuente può delegare la consultazione del proprio cassetto fiscale agli intermediari di cui all'art. 3, comma 3, del D.P.R. 322/1988, fino a un massimo di due, con le seguenti modalità:                                                                                                    |
|           | <ul> <li>online, utilizando'i rapposta fundovalità, disponibile nell'area derivata</li> <li>in efficia, presentando la diargazzati sottosotta a uno so losi dificos dell'Agencia delle Entrate</li> <li>consegnando la diargazzati sottostita, nume altar ya i un documento di dentatà, all'intermediario, che trassnetterà i dati all'Agencia delle Entrate. Il contribuente riceverà presso il propri<br/>domicioli ficuale un codere di attivucione da consegno all'intermediario. In caso di mancato recepto del codere i attivucano, trascorsi 15 giorni adl'invice di allo aparte del professionata, il<br/>delegnato porà richidere i tattivazione dal edu degrazza una difficiente di all'allo estanza estato del codere di attivazione e di code e datti daparte del professionata, il<br/>delegnato porà richidere i tattivazione dei dedi presso una difficione dell'agencia, di charanzo la mancata riccione del code e attivazione.</li> </ul> |
|           | Il contribuente può <u>revocare la delega - cof</u> configia, sempre con le stesse modalità.                                                                                                    |
|           | Gi intermediari abilitati al exvisio Entrat. Assono consultare i dati relativi ai propri dienti sottoscrivendo uno specifico <u>Repolamento - off</u> che disciplina le modalità di utilizzo dei servizio. La<br>richiesta di adesione al regolamento e la dati relativi alle deleghe dei propri cienti vanno effettuate attraverso le apposite funzionalità disponibili nel servizio Entratel.                                                                                                    |
|           | e condiounite de monunde recurs personalmente in efficio può farsi rappresentare da un incaricato secondo quanto previsto dell'articolo 63 del D.P.R. n. 600/1973.<br>Accedi al sendolo                                                                                                    |

 Dopo aver cliccato su "Accedi al servizio", sarà necessario autenticarsi con il proprio SPID

| Accedi all'area riservata con:                                                                                                    |  |
|----------------------------------------------------------------------------------------------------|--|
| 🕒 SPID 💷 CIE 🚍 CNS Credenziali                                                                                                    |  |
| SPID, il <b>Sistema Pubblico di Identità Digitale</b> , è il sistema di accesso<br>che consente di utilizzare, con un'identità digitale unica; i tervizi online<br>della Pubblica Amministrazione de di privati accreditati. Se sei già in<br>possesso di un'identità digitale, accedi con le credenziali del tuo gestore. |  |
| Se non hai ancora un'identità digitale, richiedila ad uno dei gestori.<br><u>Maggiori informazioni su SPID</u><br><u>blon hai SPID2</u><br><u>Serve aiuto2</u><br><u>Entra con SPID</u>                                                                                                    |  |
| sp:d () AgID Agricuite                                                                                                    |  |
|                                                                                                    |  |
|                                                                                                    |  |

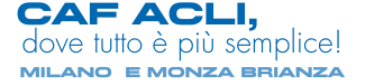

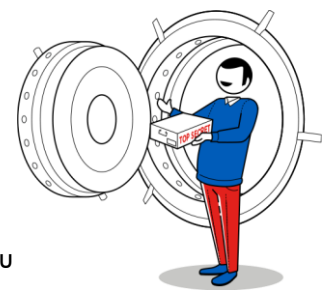

3. Una volta effettuato l'accesso tramite SPID, sarà necessario cliccare su "Autorizza"

| Accedendo a questo servizio autorizzi InfoCert a trasmettere le seguenti<br>informazioni:<br>• Codice Fiscale<br>Non autorizzo<br>Per consultare l'informativa sul trattamento dei dati personali ai sensi del Regolamento 2016/679/UE clicca qui | InfoCert                            |                                                                                   |
|----------------------------------------------------------------------------------------------------|-------------------------------------|-----------------------------------------------------------------------------------|
| Codice Fiscale     Autorizza     Per consultare l'informativa sul trattamento dei dati personali ai sensi del Regolamento 2016/679/UE clicca qui                                                                                                  | Accedendo a questo<br>informazioni: | o servizio autorizzi InfoCert a rasmettere le seguenti                            |
| Non autorizzo Autorizza Per consultare l'informativa sul trattamento dei dati personali ai sensi del Regolamento 2016/679/UE clicca qui                                                                                                    | • Codice Fiscale                    |                                                                                   |
| Per consultare l'informativa sul trattamento dei dati personali ai sensi del Regolamento 2016/679/UE clicca qui                                                                                                    | Non autorizzo                       | Autorizza                                                                         |
|                                                                                                    | Per consultare l'informativa s      | ul trattamento dei dati personali ai sensi del Regolamento 2016/679/UE clicca qui |

4. A questo punto verrai reindirizzato alla **Homepage del sito**, come da immagine sotto:

| Ministero dell'Economia e delle Finanze                                                                                                    |                                                                                                    |  |  |  |  |
|----------------------------------------------------------------------------------------------------|----------------------------------------------------------------------------------------------------|--|--|--|--|
| Area riservata<br>Fisconline                                                                                                    |                                                                                                    |  |  |  |  |
| 🛪 Home 💩 Servizi 💄 Profilo utente 🚯 Assistenza                                                                                                    |                                                                                                    |  |  |  |  |
| I tuoi servizi preferiti Vai nella sezione Servizi per scegliere i tuoi servizi preferiti e/o cercare quelli che ti servono                                                                                                    |                                                                                                    |  |  |  |  |
| Archivio notizie          18 gennaio 2023         Presentazione comunicazioni Spese per interventi di ristrutturazione su parti comuni condominiati da 2022 - dati per la Dichiarazione Precompilata 2023 (SAC22)         Intervenzio 2023         Intervenzio 2023         Intervenzio 2023         Intervenzio 2023         Intervenzio 2023         Intervenzione del modulo di controllo Comunicazioni Albo CAE (CAE17) | Suggerimenti       Suggerimenti         Notifiche       Per consultare i dati fiscali: <u>Cassetto fiscale.</u> Sicurezza       Per consultare i dati catastali e ipotecari: <u>Consultazioni ipo-catastali.</u> Strumenti       Per consultare deleghe e contatti: <u>Profilo utente.</u> |  |  |  |  |
| Servizi più richiesti 💰 Servizi                                                                                                    |                                                                                                    |  |  |  |  |
| Cassetto fiscale Fatturazione elettronica                                                                                                    | Consultazioni visure, planimetrie e ispezioni i Consultazione dati catastali                                                                                                    |  |  |  |  |
| Pagamenti F24 Contratti di locazione                                                                                                    | Consultazione valori immobiliari dichiarati Cessione Crediti                                                                                                    |  |  |  |  |
| Gestisci le tue deleghe Dichiarazione precompilata                                                                                                    | Dichiarazione sostitutiva relativa al canone T.,. CIVIS                                                                                                    |  |  |  |  |

5. Ora clicca su "Profilo utente" dal menu in alto, come da esempio di seguito:

| Ministero dell'Economia e delle Finanze  |                                                                                           |                        |
|------------------------------------------|-------------------------------------------------------------------------------------------|------------------------|
| Area riservata<br>Fisconline             | 0                                                                                         | 😂 Cambia Utenza 📴 Esci |
| 🗥 Home 🛛 🚓 Servi 🚺 💄 Profilo utente      | Assistenza                                                                                |                        |
| I tuoi servizi preferiti Varnella sezion | <u>e Servizi</u> per scegliere i tuoi servizi preferiti e/o cercare quelli che ti servono |                        |

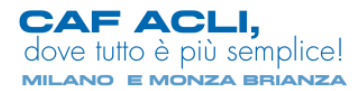

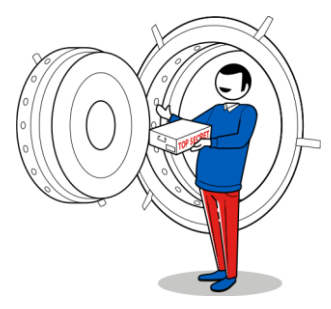

6. A questo punto possiamo inserire l'iban cliccando su "Gestione IBAN per accredito dei rimborsi"

| Ministero dell'Economia e delle Finan        | ize                                                                             | l .                                                                                                    |
|----------------------------------------------|---------------------------------------------------------------------------------|----------------------------------------------------------------------------------------------------|
| Area rise<br>Fisconline                      | rvata                                                                           | 🚯 🎂 Cambia Utenza 🛛 😂 Esci                                                                                                    |
| i Home 👶 Servizi 🚢 Pi                        | rofilo utente 🕕 Assistenza                                                      |                                                                                                    |
| Profilo utente                               | Profilo utente                                                                  |                                                                                                    |
| Riepilogo                                    | Abilitazioni                                                                    | Contatti                                                                                                    |
| Delegne<br>Incarichi<br>Contatti<br>Adesioni | Abilitazione a Fisconline<br>Modalità di abilitazione<br>Numero di abilitazione | Comunica i tuoi recapiti se vuoi essere contattato e ricevere i nostri avvisi su<br>scadenze, operazioni di pagamento effettuate, segnalazioni sulla disponibilità di<br>ricevute non ancora lette e altro |
| Autorizzazioni soggetti terzi                | Data di abilitazione                                                            | 1                                                                                                    |
| Credenziali di sicurezza                     | IBAN                                                                            | Gestisci i contatti 🗲                                                                                                    |
|                                              | Non hai ancora comunicato un codice IBAN.                                       | Domicilio per la notifica degli atti                                                                                                    |
|                                              | Gestisci IBAN per accredito dei rimborsi 🔶                                      | Domicilio per la notifica degli atti tributari e di riscossione ai sensi dell'articolo 60 del<br>decreto del Presidente della Repubblica 29 settembre 1973, numero 600.                                    |
|                                              | Incarichi e deleghe                                                             | Cognome e nome                                                                                                    |
|                                              | Non hai incarichi attivi                                                        | Gestisci PEC notifica atti 🔿                                                                                                    |
|                                              | Non hai deleghe attive                                                          |                                                                                                    |

7. Verrai reindirizzato su un'altra schermata, quindi clicca su "Avanti"

|                          | Ministero dell'Economia e delle Finanze                                                                                                    |                                                                                   |
|--------------------------|----------------------------------------------------------------------------------------------------|-----------------------------------------------------------------------------------|
|                          | ← Tomal portale           Area riservata           Fisconline                                                                                                    | 📽 Camba utenza di lavoro 🛛 🕑 Esc                                                  |
|                          |                                                                                                    |                                                                                   |
| Ti travi in: Home no     | itale 7. Richiesta di accredito su C/C                                                                                                    |                                                                                   |
| na ovrati <u>neme ya</u> |                                                                                                    |                                                                                   |
| Richiesta                | di accredito dei rimborsi e di altre somme su Conto Correi                                                                                                    | nte                                                                               |
| Questo senvizio c        | nnsanta eis alla narsona fielcha eis ai eonnatti divarei dalla narsona fielcha. Inclusi nii anti dal volontaristo dastiostari                                                                                                    | del beneficio del cinque per mille, di comunicare le conrdinate del proprio conto |
| corrente bancario        | onsenie sia ane persone naune sia a suggen unersi vane persone histore, inclusi gli enu dei volonantato destriatari<br>o postale, autorizzando in tal modo l'Agenzia delle Entrate ad eseguire su di esso l'accredito dei rimborsi o di altri pa | agamenti (escluso fornitori).                                                     |
| Le informazioni da       | a fornire, che possono essere desunte dal proprio estratto conto sono:                                                                                                    |                                                                                   |
| ₄ codice IBAN p          | er i c/c italiani (27 caratteri) e per jerc esteri appartenenti al circuito SEPA;                                                                                                    |                                                                                   |
| a codici IBAN e          | BIC per i c/c esteri non appartementi al circuito SEPA.                                                                                                    |                                                                                   |
| Per ulteriori inform     | nazioni in merito all'apparte enza al circuito SEPA del proprio conto corrente, consultare le informazioni presenti al se                                                                                                    | eguenti link:                                                                     |
| a Che cos'è la           | SEPA                                                                                                    |                                                                                   |
| a <u>Quali sono i</u>    | Paesi che fanto parte della SEPA                                                                                                    |                                                                                   |
|                          |                                                                                                    |                                                                                   |
| Avanti                   |                                                                                                    |                                                                                   |
|                          |                                                                                                    |                                                                                   |
|                          | Area riservata                                                                                                    |                                                                                   |
|                          |                                                                                                    |                                                                                   |
|                          | Agenzia delle Entrate - <u>https://www.agenziaentrate.gov.it</u>                                                                                                    |                                                                                   |
|                          |                                                                                                    |                                                                                   |

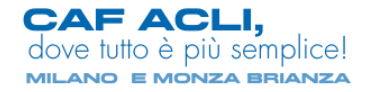

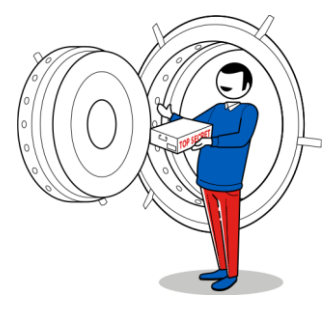

8. Ora **inserisci il tuo codice IBAN** nell'apposito spazio e poi clicca su "**Invia**"

|                                                                                                    | Ministero dell'Economia e delle Finanze                     |                           |          |  |
|----------------------------------------------------------------------------------------------------|-------------------------------------------------------------|---------------------------|----------|--|
| à                                                                                                    | Torna al portale                                            |                           |          |  |
|                                                                                                    | Area riservata<br>Fisconline                                | 👹 Cambia utenza di lavoro | 🕞 Esci   |  |
|                                                                                                    |                                                             |                           |          |  |
| Ti trovi in: <u>Home po</u>                                                                                    | utale / Richiesta di accredito su C/C / Gestione operazioni |                           |          |  |
| Gestione                                                                                                    | operazioni                                                  |                           |          |  |
|                                                                                                    |                                                             |                           |          |  |
| Inserire i dati ric                                                                                            |                                                             |                           |          |  |
| Codice IBAN:                                                                                                   |                                                             |                           |          |  |
|                                                                                                    |                                                             |                           |          |  |
| Invia                                                                                                    |                                                             |                           |          |  |
| 🔄 <u>Torna alla p</u>                                                                                          | agina principale                                            |                           |          |  |
|                                                                                                    |                                                             |                           |          |  |
| Â                                                                                                    | Area riservata                                              |                           |          |  |
|                                                                                                    |                                                             |                           |          |  |
| <ol> <li>L operazione e conclusa e, se anadia a buon fine, visualizzeral il seguente<br/>messagaio:</li> </ol> |                                                             |                           |          |  |
| mess                                                                                                    | Ministero dell'Economia e delle Finanze                     |                           |          |  |
| -                                                                                                    | Torna al portale                                            |                           |          |  |
|                                                                                                    | Area riservata                                              |                           | Ch. Fact |  |
|                                                                                                    | Fisconline                                                  | Cambia utenza di lavoro   | Let Esci |  |
|                                                                                                    |                                                             |                           |          |  |
| Ti trovi in: <u>Hom</u>                                                                                        | portale / Richiesta di accredito su C/C / Esito operazione  |                           |          |  |

|                          | Ministero dell'Economia e delle Finanze                                                             |                         |         |
|--------------------------|----------------------------------------------------------------------------------------------------|-------------------------|---------|
| 7                        | ← Torna al portale                                                                                  |                         |         |
|                          | Area riservata                                                                                      | 15 Cambia dan muli buan | 6 Feel  |
|                          | Fisconline                                                                                          |                         | er Esti |
|                          |                                                                                                    |                         |         |
|                          |                                                                                                    |                         |         |
| Ti trovi in: <u>Home</u> | portale / Richiesta di accredito su C/C / Esito operazione                                          |                         |         |
| Esito op                 | erazione                                                                                            |                         |         |
|                          |                                                                                                    |                         |         |
| La ric                   | hiesta di accredito su conto corrente è stata correttamente effettuata in data 23/01/2023 14:55:53. |                         |         |
| Coordinate at            | tribuite al soggetto                                                                                |                         |         |
| Denominazion             | e azienda di credito: I                                                                             |                         |         |
| Codice IBAN:             |                                                                                                    |                         |         |
| 💽 Torna alla             | selezione del tipo di c/c                                                                           |                         |         |
|                          |                                                                                                    |                         |         |
|                          |                                                                                                    |                         |         |
|                          | Area vizaruata                                                                                      |                         |         |
|                          | Area riservata                                                                                      |                         |         |
|                          |                                                                                                    |                         |         |
|                          | ● Agenzia delle Entrate - <u>https://www.agenziaentrate.gov.it</u>                                  |                         |         |

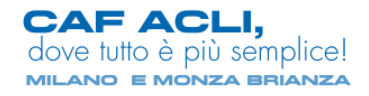